スピーカーアイコンをクリックしても、音量ボリュームが表示されない(Win10)

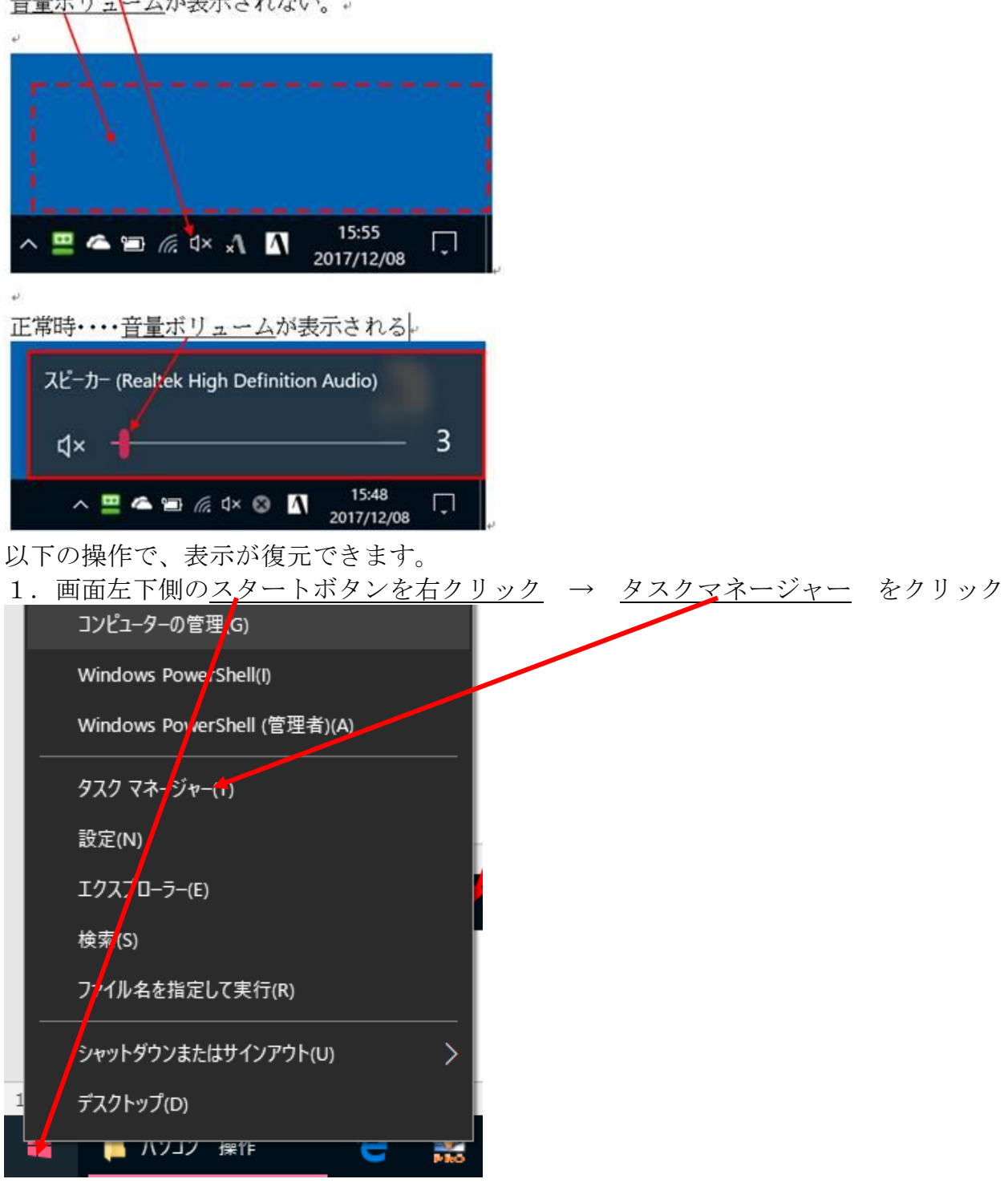

<u>スピーカーアイコン</u>をクリックしても、いつもの。 音量ボリュームが表示されない。。 2. <u>簡易表示</u>で有ること(「詳細表示」の場合、詳細表示の文字をクリックし、簡易表示に する) → <u>プロセス</u> → 下の方にある「<u>エクスプローラー</u>」をクリック →

| 9 0) / <u>/ H</u>                        | ビハ   | Ý        | V)))(    | $(\alpha)$ |       |
|------------------------------------------|------|----------|----------|------------|-------|
| $\rightarrow$                            | 再開   | _→ 完     | 了        |            |       |
| 👰 タスク マネージャー                             |      |          |          |            | - 🗆 X |
| ファイル(F) オノション(O) 表示(V)                   |      |          |          |            |       |
| プロセス「ハフォーマンス」アプリの履歴 スタートアップ ユーチー 詳細 サービス |      |          |          |            |       |
| ^                                        | 0%   | 30%      | 1%       | 0%         |       |
| 名前                                       | CPU  | メモリ      | ディスク     | ネットワーク     |       |
| > 🗾 M crosoft Word (32 Finity)           | 0%   | 107.0 MB | 0 MB/秒   | 0 Mbps     | ^ ;   |
| > 🐂 エ゙オスフローラー                            | 0%   | 41.9 MB  | 0.1 MB/秒 | 0 Mbps     |       |
| > 🧠 タ <mark>ス</mark> クマネージャー             | 0.3% | 19.6 MB  | 0 MB/秒   | 0 Mbps     |       |
| バックグ うウンド プロセス (38)                      |      |          |          |            |       |
| 🚺 AcroTray (32 ビット)                      | 0%   | 1.0 MB   | 0 мв,∯   | 0 Mbps     |       |
| 🔉 🗖 A lobe Acrobat Update Servic         | 0%   | 0.9 MB   | 0 MB/秒   | 0 Mbps     |       |
| > 🔳 A timalware Service Executable       | 0%   | 106.1 MB | 0 MB/秒   | 0 Mbps     |       |
| Application Frame Host                   | 0%   | 3.4 MB   | 0 MB/秒   | o Mbps     |       |
| 🚺 ATOK イミクル (32 ビット)                     | 0%   | 9.0 MB   | 0 MB/秒   | 0 Mbps     |       |
| 🚺 ATOK オンメモリマネージャー (32 ビ                 | 0%   | 3.6 MB   | 0 MB/秒   | 0 Mbps     |       |
| 🚺 ATOK ユーザーデータマネージャー (3                  | 0%   | 0.4 MB   | 0 MB/秒   | 0 Mbps     |       |
| 🦻 Canon IJ Network Scanner Sel           | 0%   | 1.1 MB   | 0 MB/秒   | 0 Mbps     |       |
| > 🔳 CaptureLibService (32 ビット)           | 0%   | 8.5 MB   | 0 MB/秒   | 0 Mbps     |       |
| 💲 (Cleaner                               | 0%   | 4.1 MB   | 0 MB/秒   | 0 Mbps     | v .   |
| ▼                                        |      |          |          |            | 再開(E) |

3. 確認

スピーカーアイコンをクリックして、音量ボリュームが表示される事を確認する。

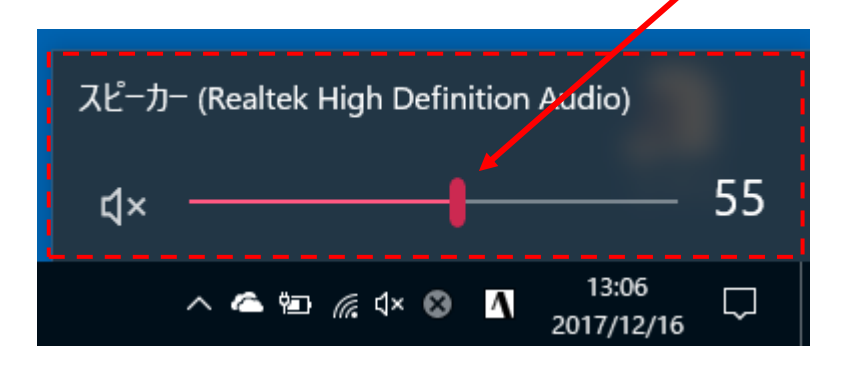

以上